# **9** software

## **Adabas Online System**

**Session Monitoring** 

Version 7.4.4

September 2009

# Adabas Online System

This document applies to Adabas Online System Version 7.4.4 and to all subsequent releases.

Specifications contained herein are subject to change and these changes will be reported in subsequent release notes or new editions.

Copyright © Software AG 2009. All rights reserved.

The name Software AG, webMethods and all Software AG product names are either trademarks or registered trademarks of Software AG and/or Software AG USA, Inc. Other company and product names mentioned herein may be trademarks of their respective owners.

## **Table of Contents**

## **1** Session Monitoring

This part of the documentation presents the Adabas session monitoring functions, which allow you to control and manage major Adabas resources. These functions are most useful when analyzing system performance or seeking the cause of performance problems.

```
09:11:45
                    **** A D A B A S
                                           BASIC SERVICES *****
                                                                             2005-11-14
                               - Session Monitoring -
                                                                             PAC0002
          Service
  Code
                                              Code
                                                      Service
  _ _ _ _
                                              - - - -
          Display cluster membersRMaintain user profilesSDisplay parametersTDisplay installed productsUModify parametersVDisplay queuesZ
   А
                                                       Refresh nucleus statistics
   С
                                                      Current resource statistics
   D
                                                      Maintain TCP/IP URL
   Ι
                                                      Display resource utilization
   Ρ
                                                      Replicator Management
   0
                                                      Display maintenance levels
   ?
          Help
          Exit
           - - - -
           Code .....
           Database ID .. 54 (ADANAT-DB)
  Command ==>
  PF1----- PF2----- PF3----- PF4----- PF6----- PF7----- PF8----- PF12-----
  Help
                       Exit
                                                                          Menu
```

You can use the Session Monitoring environment to monitor the Adabas nuclei in a multiprocessing environment.

When you enter the DBID of a cluster database on the Session Monitoring menu, subsequent screens include a field to specify the ID of the nucleus (NUCID) in the cluster you want to monitor:

- If you do not set the nucleus ID, AOS defaults to the local nucleus.
- If you set the nucleus ID to zero for a cluster database, the selected function is performed for *all* active nuclei in the cluster.

The Adabas Online System Session Monitoring documentation is organized in the following topics:

|   | Code  | Function                            |
|---|-------|-------------------------------------|
| ٢ | А     | Display Cluster members             |
| ٩ | С     | Maintain User Profiles              |
| ٩ | D / P | <b>Display or Modify Parameters</b> |
| ٩ | Ι     | Display Installed Products          |
| ٩ | Q     | Queue Displays                      |
| ٩ | R     | Refresh Nucleus Statistics          |
| ٩ | S     | Current Resouce Statistics          |
| ٩ | Т     | Maintain TCP/IP URLs                |
| ٩ | U     | Resource Utilization                |
| ٩ | V     | Replicator Management               |
| ٢ | Z     | Display Maintenance Levels          |

## 2 Display Cluster Members

Selecting option "A" from the Session Monitoring menu to display cluster members produces the following screen:

| 10<br>De | :22:4<br>3ID (                           | 45<br>105 | 5   |    |   | *****  | A [<br>- | ) | A B A S<br>Display ( | E<br>Clu | BASIC SEI<br>uster Memb | RVI | CES *****<br>s - |      | 2005-11-14<br>PACA002 |
|----------|------------------------------------------|-----------|-----|----|---|--------|----------|---|----------------------|----------|-------------------------|-----|------------------|------|-----------------------|
| Τı       | Total number of nuclei in the cluster: 4 |           |     |    |   |        |          |   |                      |          |                         |     |                  |      |                       |
| Ι        | Sel                                      | Ι         | Nuc | ΙD | Ι | System | ID I     | I | Jobname              | Ι        | Status                  | Ι   | Available Ser    | vice | s I                   |
| Ι        |                                          | Ι         | 1   |    | Ι | DAEMVS |          | I | ADANUC01             | Ι        | Active                  | Ι   | A11              |      | Ι                     |
| Ι        | _                                        | Ι         | 2   |    | Ι | DAEMVS | ]        | Ι | ADANUC02             | Ι        | Inactive                | Ι   | List,Cache       |      | Ι                     |
| Ι        |                                          | Ι         | 3   |    | Ι | DDZMVS | 1        | Ι | ADANUC03             | Ι        | Active                  | Ι   | A11              |      | Ι                     |
| Ι        | _                                        | Ι         | 4   |    | Ι | DDZMVS |          | Ι | ADANUC04             | Ι        | Active                  | Ι   | A11              |      | Ι                     |
| Ι        |                                          | Ι         |     |    | Ι |        | ]        | Ι |                      | Ι        |                         | Ι   |                  |      | Ι                     |
| Ι        |                                          | Ι         |     |    | Ι |        | ]        | Ι |                      | Ι        |                         | Ι   |                  |      | Ι                     |
| Ι        |                                          | Ι         |     |    | Ι |        |          | Ι |                      | Ι        |                         | Ι   |                  |      | Ι                     |
| Ι        |                                          | Ι         |     |    | Ι |        |          | Ι |                      | Ι        |                         | Ι   |                  |      | Ι                     |
| Ι        |                                          | Ι         |     |    | Ι |        | ]        | Ι |                      | Ι        |                         | Ι   |                  |      | Ι                     |
| Ι        |                                          | Ι         |     |    | Ι |        | ]        | Ι |                      | Ι        |                         | Ι   |                  |      | Ι                     |
| Ι        |                                          | Ι         |     |    | Ι |        | ]        | Ι |                      | Ι        |                         | Ι   |                  |      | Ι                     |
| Ι        |                                          | Ι         |     |    | Ι |        | ]        | Ι |                      | Ι        |                         | Ι   |                  |      | Ι                     |
| Ι        |                                          | Ι         |     |    | Ι |        | ]        | Ι |                      | Ι        |                         | Ι   |                  |      | Ι                     |
| _        |                                          |           |     |    |   |        |          |   |                      |          |                         |     |                  |      | _                     |
| ΡI       | -1                                       |           | PF2 | 2  |   | PF3    |          | - | PF4                  | -        | PF6                     | PF7 | PF8              | PF1  | 2                     |
| Нe       | elp                                      |           |     |    |   | Exit   |          |   | Refresh              |          |                         |     |                  | Men  | u                     |

The screen displays a list of nuclei participating in the cluster and information about the current status of each nucleus.

#### To select a nucleus for additional processing

■ Type "S" in the Sel column opposite that nucleus.

#### To display additional information about a nucleus

■ Type "D" in the Sel column opposite that nucleus.

For an Adabas cluster nucleus that has a nonzero nucleus ID, its entry in the parallel participant table (PPT) is displayed in a screen similar to the following:

| 10:23:45<br>DBID 105      | ***** ADABAS<br>- Display                             | BASIC SERVICES *****<br>/ PPT Entry -                                         | 2005-11-14<br>PACA002 |
|---------------------------|-------------------------------------------------------|-------------------------------------------------------------------------------|-----------------------|
| Nuc ID.                   | 3 Active Nucleus                                      |                                                                               |                       |
| Name                      | Status                                                | DataSet Name                                                                  |                       |
| WORK1<br>PLOGR1<br>PLOGR2 | Ready to be copied/merged<br>Being written by nucleus | SAG.ADABAS.DB105.WORKR1<br>SAG.ADABAS.DB105.PLOGR1<br>SAG.ADABAS.DB105.PLOGR2 |                       |
| РF1<br>Не]р               | PF2 PF3 PF4<br>Exit Refresh                           | PF6 PF7 PF8                                                                   | PF12<br>Menu          |

## **3** Maintain User Profiles

Adabas allows you to retain user-related information from session to session in a user profile table that includes

- ET records;
- user priority;
- user-specific timeout (TNxx, TT, and TLSCMD);
- ISN buffering (NSISN, NSISNHQ);
- command ID (NQCID) values that differ from the established ADARUN values; and
- owner ID information for multiclient files.

Selecting Maintain user profiles (option "C") from the Session Monitoring menu displays the following menu:

| 10:24:31                   | **** A D         | A B A S BASIC SERVICES ***** 2005-11-14<br>- Maintain User Profiles - PACICO2      |  |
|----------------------------|------------------|------------------------------------------------------------------------------------|--|
|                            | Code             | Service                                                                            |  |
|                            | L<br>M<br>X<br>? | List/modify user profile(s)<br>Mass function<br>Delete ETID-ranges<br>Help<br>Exit |  |
| Code<br>Start L<br>Databas | JID<br>se ID 105 |                                                                                    |  |

 Command ==>
 PF1---- PF3---- PF4---- PF6---- PF7---- PF8---- PF12---- 

 Help
 Exit
 Menu

From the Maintain User Profiles menu, you can

- list and modify a user profile table (option "L");
- copy a user profile to one or more other users (option "M"); and
- remove one or more ETIDs from the Adabas checkpoint file thereby deleting both profile and ET data (option "X").

If necessary, you can supply a starting user ID. If the Start UID field is left empty, Basic Services displays entries starting from the beginning of the user profile table. You can use range notation for the starting value. For example, if you enter JA\* in the Start UID field, the display begins with user IDs that start with the letters "JA".

If necessary, you can change the database by overtyping the value shown.

#### To list and modify the user profile table

■ Enter "L" in the Code field and press ENTER.

The List/Modify User Profiles screen displays the user profile table:

```
10:25:13 ***** A D A B A S BASIC SERVICES ***** 2005-11-14
DBID 105 - List/Modify User Profiles - PACICL2
Mark entries with 'M' to modify or 'X' to delete :
M Userid Prty TNAA TNAE TNAX TT TLSCMD NSISN NISNHQ NQCID Owner-Id
BAFKE 9 100 100 100 100
CC 9 100 100 100 100
CICS
CPNJV
```

You can modify existing profiles and add new user ones. For each user, you can maintain

a user priority to add "weight" to the normal, built-in priorities of Adabas commands issued by a specific user when they contend with other commands for Adabas database priority. The effect is to change the user's database access priority. An equivalent direct command is

<u>CH</u>ANGE <u>PR</u>IORITY

- nonactivity timeout values for access-only users (TNAA), ET logic users (TNAE), and EXU users (TNAX).
- transaction time limits for ET Logic users (TT).
- a time limit for executing a database query (Sx) command (TLSCMD).
- the number of ISNs allowed per TBI element (NSISN).
- the number of records that can be placed in hold status at one time (NISNHQ).
- the number of active command IDs allowed (NOCID).
- an owner ID for multiclient support.

#### To copy the attributes of a user profile to one or more other user profiles

■ Enter "M" in the Code field and press ENTER.

```
10:27:52 ***** A D A B A S BASIC SERVICES ***** 2005-11-14
DBID 105 - Maintain User Profiles - PACICM2J
Set the user profiles of the userids entered below to the same as
userid .. USER1_____
Userid Userid Userid Userid Userid Userid Userid
XYZ1 XYZ2
```

On the resulting screen, you can type in the user ID of the profile to be copied, and the names of the users whose profiles are to be taken from that user ID.

In the example, users XYZ1 and XYZ2 inherit all values from user USER1 and effectively define a group.

#### To delete a range of user IDs

1 Enter "X" in the Code field and press ENTER.

A window opens asking whether you want to delete all user IDs or select the user IDs to be deleted:

| 10:37:54                       | **** A D                                     | ABAS B<br>- Maintain                                       | ASIC SERVICES<br>User Profiles                                                                                              | ****                                                                    | 2005-11-14<br>PACICO2        |
|--------------------------------|----------------------------------------------|------------------------------------------------------------|----------------------------------------------------------------------------------------------------|-------------------------------------------------------------------------|------------------------------|
|                                | Code                                         | Service                                                    |                                                                                                    |                                                                         |                              |
| Code<br>Start UID<br>Database  | L<br>M<br>X<br>?<br><br>X<br>D ba*<br>ID 105 | List/modif<br>Mass funct<br>Delete ETI<br>Help<br>Exit<br> | y user profile(<br>ion<br>D-ranges<br>  'Y' - Select<br>  Deleti<br>  'N' - Delete<br>  Select<br>  Y <==== S<br>  PF1=Help | s)<br>ETIDs for<br>on<br>ETIDs with<br>ion<br>Gelect Option<br>PF3=Exit | +<br> <br>NO  <br> <br>1<br> |
| Command ==><br>PF1 PF2<br>Help | PF3<br>Fxit                                  | PF4                                                        | + PF6 PF7-                                                                                                    | PF8                                                                     | +<br>PF12<br>Мерц            |

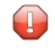

**Caution**: Be careful about answering "N" (No) to the prompt. You could inadvertently delete IDs that you want to keep.

2 If you enter "N" (No) in the window's Select Option field, Basic Services deletes all user IDs in the specified range with "no" confirmation.

If you answer "Y" (Yes, the default), the Mass Delete of ET-IDs screen is displayed so that specific ETIDs may be marked for retention:

| 10:40:33<br>DBID 105 | **** A       | DABAS<br>- Mass[ | BASIC SEF<br>Delete of El | RVICES ****<br>T-IDs - | ** 2(  | 005-11-14<br>PACICD2 |
|----------------------|--------------|------------------|---------------------------|------------------------|--------|----------------------|
| Delete all           | ET-IDs star  | ting with l      | Jserid = BA               | /*                     |        |                      |
| All entrie           | es marked 'K | (' (Keep) wi     | III NOT                   | be deleted.            |        |                      |
| Userid               | Userid       | Userid           | Userid                    | Userid                 | Userid | Userid               |
| BABRAB               | BABRAN       | BACANT           | BADBEE                    | BADFUE                 | BADKED | BADKHK               |
| BADNTU               | BADTCS       | BADWAT           | BAFCKA                    | BAFJVS                 | BAGDTS | BAGJAR               |
| BAGJKI               | BAGJVN       | BAGKIT           | BAGLAW                    | BAGNET                 | BAGPCT | BAGPCP               |
| BAGPCR               | BAGPST       | BAGSIR           | BAGSWI                    | BAGTUF                 | BAGTON | BAGZAP               |
| BAHNAK               | BAJLOB       | BAJPJS           | BAKLIM                    | BAKSAT                 | BAMCID | BAMLIP               |

| BAMLOT | BAMPCS | BAPEHN | BAPLAB | BARHEN | BARHER | BASHEP |
|--------|--------|--------|--------|--------|--------|--------|
| BASMOR | BASWAN | BASWIG |        |        |        |        |

As indicated in the message on the screen, you need to mark with "k" those user IDs that you want to *keep*. Unmarked user IDs will be deleted when you press ENTER.

**Note:** When a user ID is deleted, both the user profile and any ET data for the user are deleted.

You can leave the screen without deleting any user IDs by using the EXIT key PF3.

## **4** Display or Modify Parameters

#### To view Adabas nucleus (ADARUN) parameters

■ Choose option "D" from the Session Monitoring menu and press ENTER.

The equivalent direct command is

<u>DI</u>SPLAY <u>PARA</u>METERS

| 11:13:03       | **** A D A     | BAS B    | ASIC SERVICES             | ****         | 2005-11-14  |
|----------------|----------------|----------|---------------------------|--------------|-------------|
| DBID 1955      |                | - Displ  | ay Parameters             | -            | PACP002     |
|                |                |          |                           |              |             |
| Modify paramet | ters below, as | required | :                         |              |             |
| Misc           | ellaneous      |          | User                      | Specific Li  | mits        |
| ReadOnly sessi | ion (READONLY) | NO       | Hold Queue L <sup>.</sup> | imit (NISNH  | Q) 2000     |
| UTI only sessi | ion (UTIONLY)  | NO       | CIDs per User             | n (NQCI      | D) 40       |
| OPEN required  | (OPENRQ)       | NO       | ISNs / TBI E              | lement (NSIS | N) 1000     |
| Ignore DIB Ent | ry (IGNDIB)    | NO       |                           | Buffer Pool  |             |
| Local nucleus  | (LOCAL)        | NO       | Bufferflush [             | )ur. (TFLUS  | H) 1        |
| Number of Thre | eads (NT)      | 5        | Parallel LFI(             | )P I/O (FMXI | 0) 1        |
| Non DE Search  | (NONDES)       | YES      | Async. by Vo              | l-Ser (ASYTV | S) YES      |
| Log AOS/DBS Up | date (AOSLOG)  | NO       |                           | Replication  |             |
| Batch Support  | (BATCH)        | NO       | Replication               | REPLICATION  | ) YES       |
| Data Protectio | on Area (LP)   | 1000     |                           |              |             |
| Ignore Work Pa | art 4 (IGNTPC) | NO       |                           |              |             |
| WORK-Part-4 Ar | rea (LDTP)     | 0        |                           |              |             |
| WORK-Part-2 Ar | rea (LWKP2)    | 104      |                           |              |             |
| SVC            | (SVC)          | 249      |                           |              |             |
|                |                |          |                           |              | Page 1 of 3 |
| PF1 PF2        | PF3            | PF4      | - PF6 PF7                 | PF8          | PF12        |
| Help           | Exit           |          |                           | +            | Menu        |

#### To modify Adabas nucleus (ADARUN) parameters

■ Choose option "P" from the Session Monitoring menu and press ENTER.

Modifiable values are highlighted (intensified) on the displays.

The equivalent direct command is

<u>MO</u>DIFY <u>PARA</u>METERS

Three screens are used for displaying and modifying parameters:

| 10:53:03 ***** A D A B A S        | S BASIC SERVICES ***** 2005-11-14                                   |
|-----------------------------------|---------------------------------------------------------------------|
|                                   |                                                                     |
| Modify parameters below, as req   | uired:                                                              |
| Pools                             | Queues                                                              |
| Sort Area (LS) 19968              | B Command Queue (NC) 100                                            |
| Int. User Buffer (LU) 6553        | 5 Hold Queue (NH) 9000                                              |
| Buffer Pool (LBP) 12793           | 36 User Queue (NU) 700                                              |
| Format Pool (LFP) 12002           | Time Windows                                                        |
| ISN List Table (LI) 1000          | ) Transaction Time (TT) 300                                         |
| Seq. Cmd. Table (LQ) 2500         | Max Transaction Time (MXTT) 3600                                    |
| Work Pool (LWP) 5000              | 00 Nonactivity ACC-User (TNAA) 300                                  |
| Attached Buffer (NAB) 35          | Nonactivity ET-User (TNAE) 300                                      |
| Security Pool (LCP) 1000          | Nonactivity EXU-User (TNAX) 300                                     |
| UQ-DE POOL (LDEUQP) 5000          | Max Nonactivity lime(MXINA) 3600                                    |
| Flush 1/0 Pool (LFIOP) 12500      | JU lime Limit Sx-Cmds (ILSCMD) 286                                  |
| Err. Recovery (MSGBUFF) U         | Max lime for Sx-Umds(MXISX) 3600                                    |
|                                   | COMMAND IIME (CI) 9000                                              |
|                                   | SYNSOU INTERVAL (INTNAS) 3000                                       |
|                                   | Page 2 of 3                                                         |
| PF1 PF2 PF3 PF4                   | PF6 PF7 PF8 PF12                                                    |
| Help Fxit                         | + Menu                                                              |
|                                   |                                                                     |
| Modify papamotone bolow as poquin | ad.                                                                 |
| Command Logging                   | Protection Logging                                                  |
| Command Logging VES               | PLOG required (PLOGRO) VES                                          |
|                                   | $\begin{array}{ccc} 1 & 1 & 1 \\ 1 & 1 & 1 \\ 1 & 1 & 1 \\ 1 & 1 &$ |
|                                   | DIAL PLOG Device (DUALPLD) 3380                                     |
| LOGRBYES                          | Number of PLOGs 0                                                   |
| LOGSB NO                          | Other Services                                                      |
| LOGVBNO                           | Friggers and Procedures (SPT) NO                                    |
| LOGIB NO                          | Delta Save Facility (DSF) NO                                        |
| LOGIO NO                          | Cache Facility (CACHE) YES                                          |
| LOGUX NO                          | Transaction Manager (ATM) NO                                        |
| LOGSIZE 4820                      | TCP/IP Support (TCPIP) NO                                           |
| DUAL CLOG Size 675                | Ext Error Recovery (SMGT) YES                                       |
|                                   |                                                                     |

|   | CLOGMRG         | NO<br>O | Review | Support | (REV | VIEW) | LOCAL    |      |
|---|-----------------|---------|--------|---------|------|-------|----------|------|
|   | Number of Clous | . 0     |        |         |      |       | Page 3 d | of 3 |
| F | PF1 PF2         | PF3     | PF4    | PF6     | PF7  | PF8   | - PF12   |      |
| H | lelp            | Exit    |        |         | -    |       | Menu     |      |

# Display installed products

Display"installed products" (option "I") from the Session Monitoring menu displays the following menu:

| 15:01:35        | **** A D A B A S | BASIC SERVICES ****     | 2005-11-18 |
|-----------------|------------------|-------------------------|------------|
| DBid 1954       | - Display Ins    | talled Products -       | PACII02    |
|                 |                  |                         |            |
|                 |                  |                         |            |
|                 |                  |                         |            |
| Cache Facility  | NO               | Extended Error Recovery | / NO       |
| Delta Save Faci | lity NO          | Recovery Aid            | YES        |
| Cluster Service | es NO            | Stored Procedures & Tri | ggers NO   |
| Parallel Servio | ces NO           | Two Phase Commit        | NO         |
| Fastpath        | NO               | TCPIP support           | NO         |
| Vista           | NO               | Event Replicator        | YES        |
| Transaction Mar | nager NO         |                         |            |
| SAF Security Ir | nterface NO      |                         |            |
| Review          | NO               |                         |            |
| Adabas Online S | System YES       |                         |            |
| Command ==>     |                  |                         |            |

PF1----- PF2----- PF3----- PF4----- PF6----- PF7---- PF8----- PF12-----Help Exit Menu

This screen displays what is installed on the current selected Adabas

# 6 Queue Displays

| Display User Queue Elements | 19 |
|-----------------------------|----|
| Display Command Queue       | 20 |
| Display Hold Queue          | 21 |

Selecting "Queue displays" (option "Q") from the Session Monitoring menu displays the following menu:

| 11:27:20 *****                                    | A D A            | B A S BASIC SERVICES *****<br>- Queue Displays -                                           | 2005-11-14<br>PACQ002 |
|---------------------------------------------------|------------------|--------------------------------------------------------------------------------------------|-----------------------|
|                                                   | Code             | Service                                                                                    |                       |
|                                                   | A<br>C<br>H<br>? | Display User Queue Elements<br>Display Command Queue<br>Display Hold Queue<br>Help<br>Exit |                       |
| Code<br>Max No. Elements .<br>Last Activity       | <br>100<br>0     | (elapsed time in seconds)                                                                  |                       |
| Selection Criteria<br>ET-ID (User-ID)<br>Job Name | · · ·            | User Type                                                                                  |                       |
| Terminal ID<br>Database ID<br>Command ==>         | ···<br>105       | (RD-105)                                                                                   |                       |
| PF1 PF2 PF<br>Help Ex                             | 3<br>it          | PF4 PF6 PF7 PF8                                                                            | PF12<br>Мепи          |

The Display Queues function shows, in table format, the contents of the user, command or hold queues. Each displayed table entry contains a related TID, job name, user ID, current status, and related information such as files currently in use and command type.

If you try to display a queue that is currently empty, an appropriate message appears on the Display Queues menu.

Individual entries in the selected queues can be displayed to provide more detailed information, or selected for a later Basic Services function (the individual user-level statistics sampling described in section *Current Resource Statistics* is an example).

This chapter covers the following topics:

## **Display User Queue Elements**

If you select Display User Queue Elements (option "A") from the Queue Displays menu, you must also specify the maximum number of elements to display. Other selection criteria you may optionally specify include

- number of seconds since last activity
- logical user ID (ETID)
- type of user (ACC, AOS, ET, EXU, EXF, UTI)
- job name
- terminal ID; and
- database ID

If multiple selection criteria are specified, they are combined with a logical OR.

| SEL-CDIT, MAY-NUM – 100                                                       | ۷      |
|-------------------------------------------------------------------------------|--------|
|                                                                               |        |
| JLL UNIT. MAA NUM - 100                                                       |        |
| Total Users J<br>Mark optrios with 'D' (Display) or 'S' (Soloct).             |        |
| T T T T T T T T T T T T T T T T T T T                                         | Т      |
| MITID I ET-ID I Job Namo I Typo I Status I Activity I Eilo(c)                 | I<br>T |
| In The The The The The Transform of the The The The The The The The The The T | 1      |
| Τ ΒΑΝΙΨ 1 Τ ΒΑΝΙΨ Τ ΓΟΜΡΙΕΤΕ ΤΑΟς Τ                                           | Ţ      |
| I BARAW 1 I BARAW I COMPLETE I FT I FT I 2361 I 50 100                        | · ·    |
| I BASMA 1 I BASMA I COMPLETE I ET I ET I 135 I 100                            | Ţ      |
|                                                                               | Ţ      |
|                                                                               | Ī      |
|                                                                               | Ī      |
|                                                                               | Ī      |
| I I I I I I I                                                                 | Ι      |
| I I I I I I I                                                                 | Ι      |
| I I I I I I I                                                                 | Ι      |
|                                                                               |        |
|                                                                               |        |
| PF1 PF2 PF3 PF4 PF6 PF7 PF8 PF12                                              | -      |
| Help Exit Refresh - + Menu                                                    |        |

#### The equivalent display direct commands are

```
<u>DI</u>SPLAY <u>UQ</u> (user queue)
```

If you choose to display (D) an individual user ID, a user queue element information screen similar to the following appears:

11:44:18 \*\*\*\*\* A D A B A S BASIC SERVICES \*\*\*\*\* 2005-11-14 DBID 105 - Display User Queue Element -PACOA12 Ι I I User I I Last I Trans-I Ι I TID I User ID I Job Name I Type I Status I Activity I lator I . . . . . . . . . . . . . . . . . . . I BANLW 1 I BANLW I DCOMPLET I AOS I I 0 I 0 T Global Uid= 5203405496720001 40404040404040 00FB1900 E2C1C7D3E64040F1 Hold Queue Limit ..... 1500 Max. parallel CIDs per User . 100 Start Times Max. ISNs per TBI Element ... 51 Max Time of Nonactivity 3775 Session ..... 2005-11-14 11:04:28 Transaction .. 0000-00-00 Max. Time of Nonactivity .... 3775 Max. Transaction Time ..... 0 File List Time Limit for Sx Commands .. 315 No. of ISNs currently held .. 0 19,100,110 No. of CIDs currently in use: 1 No. of Calls ..... 105 No. of I/Os ..... 74 Priority from ET/CP File .... 0 PF1----- PF2----- PF3----- PF4----- PF6----- PF7----- PF8----- PF12-----Help Exit Menu

## **Display Command Queue**

If you choose Display Command Queue (option "C") from the Queue Displays menu, the current commands in the com"time-in"mand queue and their status are listed. PF2 allows you to switch the display between and "jobname".

The equivalent display direct command is

<u>DI</u>SPLAY <u>CQ</u>

```
**** A D A B A S
                              BASIC SERVICES *****
12:03:38
                                                     2005-11-14
                    - Display Command Queue -
  DBID 105
                                                        PACQC02
  Mark entries with 'S' to select :
   M I TID I Jobname I Cmd. Status I Prtyl Fnr. I Cmd I Cmd.Seq.Nr
                 -----
    I BANLW 1 I COMPLETE I In Process I 93 I
                                               I UC I
                                                             2712
                                     Ι
                                         Ι
                                                 I I
    III
                Ι
    T
             T
                     Ι
                                      Ι
                                          Ι
                                                 I
                                                      Ι
    Ι
             Ι
                      Ι
                                      Ι
                                           Ι
                                                 Ι
                                                      Ι
             Ι
                      Ι
                                      Ι
                                           Ι
                                                 Ι
                                                      Ι
    Ι
    Ι
                                      Ι
                                           Ι
                                                      Ι
             Ι
                      T
                                                 Ι
```

| I<br>I<br>I<br>I | I<br>I<br>I<br>I | I<br>I<br>I |                | I<br>I<br>I<br>I |     | I<br>I<br>I | I<br>I<br>I | I<br>I<br>I  |
|------------------|------------------|-------------|----------------|------------------|-----|-------------|-------------|--------------|
| РF1<br>Не]р      | PF2<br>T-in/Jobn | PF3<br>Exit | PF4<br>Refresh | PF6              | PF7 | PF8<br>+    | }           | PF12<br>Menu |

## **Display Hold Queue**

If you choose Display Hold Queue (option "H") from the Queue Displays menu, a list of the ISNs currently in hold status is displayed.

The equivalent display direct command is

<u>DI</u>SPLAY <u>HQ</u>

## 7 Refresh Nucleus Statistics

Selecting Refresh Nucleus Statistics (option "R") from the Session Monitoring menu displays the following screen:

```
***** A D A B A S BASIC SERVICES ***** 2005-11-14
12:31:34
                         - Refresh Statistics -
  DBID 105
                                                               PACR002
                  Mark each nucleus statistic to be reset:
                            _ Command Usage
                            _ File Usage
                             _ Pool Usage
                               Thread Usage
                                Counters
 Command ==
 PF1----- PF2----- PF3----- PF4----- PF6----- PF7---- PF8----- PF12-----
 Help
                   Exit
                                                             Menu
```

To select the statistics to be refreshed, place an "X" in the space provided.

More than one statistic may be refreshed at the same time. The statistics selected are reset to zero.

PF3 cancels the request and returns to the Session Monitoring screen. PF12 cancels the request and returns to the AOS Main Menu.

# 8 Current Resource Statistics

| Statistics for Versions of Adabas Prior to 6.2 | . 27 |
|------------------------------------------------|------|
| Adabas Version 6.2 and Above Statistics        | . 28 |

Selecting Current Resource Statistics (option "S") from the Session Monitoring menu invokes the Resource Statistics menu:

| 13:07:40                                | **** A D              | A B A S BASIC SERVICES *****<br>- Resource Statistics -                                                              | 2005-11-14<br>PACS002 |
|-----------------------------------------|-----------------------|----------------------------------------------------------------------------------------------------|-----------------------|
|                                         | Code                  | Service                                                                                                    |                       |
|                                         | G<br>R<br>S<br>U<br>? | Start General Statistics<br>Read General Statistics<br>Read User Statistics<br>Start User Statistics<br>Help<br>Exit |                       |
| Code<br>Duration<br>User ID<br>Database | 60<br><br>ID 105      | seconds<br>(RD-MPM105)                                                                                               |                       |
| Command ==><br>PF1 PF2<br>Help Disp U   | PF3<br>JQ Exit        | PF4 PF6 PF7 PF8<br>Clear UID                                                                                         | PF12<br>Menu          |

Resource statistics provide information about file and command use either for a single user (user statistics) or for all currently active users (general statistics). The statistics must first be collected by starting a sampling period for which you have specified a time period in seconds (duration).

#### To obtain statistics for all currently active users

Start general statistics (option "G") and, after the specified duration, read them (option "R").

The equivalent direct commands are

<u>STA</u>RT <u>STAT</u>ISTICS <u>READ STAT</u>ISTICS

If user statistics are started (option "U") or subsequently read (option "S"), a user ID must either be indicated on this screen or have been previously selected in the Display User Queue (PF2) or Display Command Queue options; see section *Direct Commands*. PF4 is used to deselect a previously selected user ID.

This chapter covers the following topics:

## **Statistics for Versions of Adabas Prior to 6.2**

For versions of Adabas prior to 6.2, the following resource statistics information is displayed for specific users:

13:21:52 \*\*\*\*\* A D A B A S BASIC SERVICES \*\*\*\*\* 2005-11-14 DBID 105 - User Statistics -PACSS02 Statistic Start Time ... 2005-11-14 13:21:39 User-ID ..... SAGNA ..... Threadtime : 59.6 msec. I/Os : 0 Cmds. : 142 ( 99.3 %) Command Usage : A1/4 = 33 BT = ET = 1 E1/4 = CL 2 L1/4 1 E1/4 = ET L2/5 = = = 68 L9 L3/6 = = N1/2 RC LF UC 2 OP = 30 RE = RC = = \_ 6 S2 REST = S1/4 = = S5 S8 S9 File Usage : F- 0 = 31 F- 50 = 1 F- 100 = 109 F- 110 = 1 PF1----- PF2----- PF3----- PF4----- PF6---- PF7---- PF8----- PF12-----Help Exit Menu

and for all currently active users (general statistics):

| 13:41:52<br>DBID 105 | ****                                 | ADAB- | A S BASIC S<br>User Statist                | SERVICES<br>ics – | ****                                           | 2005-11-14<br>PACSS02      |
|----------------------|--------------------------------------|-------|--------------------------------------------|-------------------|------------------------------------------------|----------------------------|
|                      |                                      |       |                                            |                   |                                                |                            |
| Command Usage        |                                      | 1 _   | 22 DT                                      | _                 | CL                                             | _                          |
| command osage        | ET<br>L2/S<br>LF<br>UC<br>REST<br>S5 |       | 1 E1/4<br>L3/6<br>N1/2<br>RC<br>S1/4<br>S8 | -                 | 2 L1/4<br>68 L9<br>2 OP<br>30 RE<br>6 S2<br>S9 | -<br>-<br>-<br>-<br>-<br>- |
| File Usage :         | F-0 =                                | 31    | F - 50 = 1                                 | F- 10             | 0 = 109 F                                      | - 110 = 1                  |

 PF1---- PF2---- PF3---- PF6---- PF7---- PF8---- PF12---- 

 Help
 Exit
 Menu

## **Adabas Version 6.2 and Above Statistics**

For Adabas version 6.2 and above, two screens of statistics are displayed: the first shows command usage and the second shows file usage. You can use PF4 to toggle between the two screens.

#### **Command Usage Display**

The following command usage information is displayed for specific users:

| 13:43:40    | **** A D A E  | BAS BASIO    | C SERVIC | ES ****         | 2005-11-1 | 4   |
|-------------|---------------|--------------|----------|-----------------|-----------|-----|
| DBID 105    | - User        | Statistics:  | Command  | Usage -         | PACSS1    | 2   |
| Statistic S | Start Time 2  | 2005-11-14 1 | L3:10:55 | UserID          | SAGNA     |     |
| L1/4 - Read | d/Get Record  |              | A1/A4 -  | Record Update . |           |     |
| L2/5 - Read | d Physical    |              | N1/N2 -  | Add Record      |           |     |
| L3/6 - Read | d Logical     | 232          | E1/E2 -  | Delete Record . |           |     |
| L9 - Read   | d Descriptor  | 73           |          |                 |           |     |
| LF - Read   | d Field Def   | 8            | 0P -     | Open User Sess  |           |     |
| RE - Read   | d ET Data     |              | CL -     | Close User Sess | · ·       |     |
| S1/4 - Find | d Records     | 3            | ET -     | End Transaction | ۱         |     |
| S2 - Find   | d Sorted      |              | BT -     | Backout Tran    |           |     |
| S5 - Find   | d Coupled ISN |              | RC -     | Release Cmd ID  |           | 254 |
| S8 - Prod   | cess ISN List |              | UC -     | Utility Command | i         |     |
| S9 - Sort   | t ISN List    |              | ** -     | All other cmds  |           |     |
| Thread Time | e (msec)      | 672.6        | 99.8%    | User's commands |           | 562 |
| No. of I/Os | 5 2           | 216          | 00.00    | Total Commands  | · · · ·   | 563 |
| Command ==  |               |              |          |                 |           |     |
| DE1 DE2     | DE3           | DE1 DE       | P        | F7 PF8          | - PE12    | _   |
| Heln GSt    | tat Exit      | Filo         | 0        | 17 110          | Menu      |     |
| nerp usu    |               | 1110         |          |                 | nenu      |     |

and for all currently active users (general statistics):

| 13:53:40<br>DBID 105 | ***** A D A B<br>- User S      | A S BASIC tatistics: | SERVICE<br>Command | S *****<br>Jsage -                | 2005-11-14<br>PACSS12 |
|----------------------|--------------------------------|----------------------|--------------------|-----------------------------------|-----------------------|
| Statistic            | Start Time 20<br>ad/Get Record | 05-11-14 13          | :10:55             | Record Undate                     |                       |
| L2/5 - Re            | ad Physical                    | 232                  | N1/N2              | Add Record                        |                       |
| L9 - Re              | ad Descriptor                  | 73                   |                    |                                   |                       |
| LF - Re<br>RE - Re   | ad Field Def<br>ad ET Data     | 8                    | 0P -<br>CL -       | )pen User Sess<br>Close User Sess |                       |

```
S1/4 - Find Records .....
                                 3
                                       ΕT
                                             - End Transaction ..
S2 - Find Sorted .....
                                             - Backout Tran. ....
                                       ΒT
S5 - Find Coupled ISN ..
                                       RC
                                             - Release Cmd ID ...
                                                                      254
                                             - Utility Command ..
S8 - Process ISN List ..
                                       UC
S9 - Sort ISN List .....
                                       **
                                             - All other cmds ...
Command ==
PF1----- PF2----- PF3----- PF4----- PF6----- PF7---- PF8----- PF12-----
        GStat
                 Exit
                           File
Help
                                                              Menu
```

You can use PF2 to toggle between user statistics screens and general statistics screens whenever both have been started and are available for viewing.

#### File Usage Display

The following file usage information is displayed for specific users:

| 14 | :13:40<br>DBID 10      | ****<br>05                              | ADA<br>- Us | B A S BAS<br>er Statisti | IC SERV<br>c: File | ICES *****<br>Usage -                 | 200؛<br>ا          | 5-11-14<br>PACSS12 |
|----|------------------------|-----------------------------------------|-------------|--------------------------|--------------------|---------------------------------------|--------------------|--------------------|
|    | Statis<br>Thread       | tic Start Time<br>Time (msec) .         |             | 2005-11-14<br>672.6      | 14:10:5            | 5                                     | UserID<br>No. I/Os | SAGNA<br>216       |
|    | File                   | File Name                               |             | No. Cmds                 | File               | File Name                             |                    | No. Cmds           |
|    | 0<br>8<br>100          | *Cmds with no<br>TEST-8<br>NATURAL-FNAT | Fnr*        | 90<br>4<br>343           | 4<br>12<br>110     | EMPLOYEES<br>TRIGGER-FI<br>NATURAL-FE | ILE<br>DIC         | 37<br>52<br>36     |
|    | Per                    | rc of all cmds                          | 99          | .8%                      |                    | Commands pr                           | ocessed:           | 562                |
|    | Command<br>PF1<br>Help | ==><br>- PF2 PF3<br>GStat = Fx3         | }<br>i t.   | PF4                      | PF6                | PF7 F                                 | 9F8 PF3<br>Mei     | 12                 |

and for all currently active users (general statistics):

```
***** A D A B A S BASIC SERVICES ***** 2005-11-14
14:21:40
                - User Statistic: File Usage - PACSS12
  DBID 105
  Statistic Start Time ..... 2005-11-14 14:16:25
  File File Name No. Cmds File File Name No. Cmds
       ---- -----
                             . . . . .
    0 *Cmds with no Fnr* 90 4 EMPLOYEES
                                                     37
    8 TEST-8
                              12 TRIGGER-FILE
                         4
                                                    52
   100 NATURAL-FNAT
                        343 110 NATURAL-FDIC
                                                     36
                                 Commands processed: 562
 Command ==>
 PF1----- PF2----- PF3----- PF4----- PF6----- PF7----- PF8----- PF12-----
 Help GStat Exit Cmds
                                         Menu
```

You can use PF2 to toggle between user statistics screens and general statistics screens whenever both have been started and are available for viewing.

## 9 Maintain TCP/IP URLs

**Note:** This function is available only for Adabas version 7 or above databases.

Selecting "Maintain TCP/IP URL" (option "T") from the Session Monitoring menu invokes the Display/Maintain URL screen:

| 14:33:42 *<br>DBID 105 | ***** A D A B A S BASIC<br>- Display/Maint                                                   | SERVICES<br>ain URL -          | ****    | 2005-11-14<br>PACTC02 |
|------------------------|----------------------------------------------------------------------------------------------|--------------------------------|---------|-----------------------|
| Mark entries with      | n 'O' to Open or 'C' to Cl                                                                   | ose a URL:                     |         |                       |
| Μ                      | 1 URL                                                                                        | Status                         | Message |                       |
| -                      | HPS://TCPIPMVS:1962_<br>HPS://TCPIPMVS:1963_<br>HPS://TCPIPMVS:1964_<br>HPS://TCPIPMVS:1965_ | Closed<br>Open<br>Open<br>Open |         |                       |
| Command ===>           |                                                                                              |                                |         |                       |
| PF1 PF2                | - PF3 PF4 PF6                                                                                | PF7                            | 248     | PF12                  |
| nerp                   | EXIL REIN                                                                                    | -                              | T       | menu                  |

The screen displays a list of all defined URLs and their current status: open or closed.

You may change the status by entering "O" to open or "C" to close in the "M" column next to the URL entry.

You may define a new URL and open it using the blank line provided at the end of the URL list.

Once you have made your changes, press PF4 (Refr) to refresh the list.

# Resource Utilization

| Command Usage                             | 34 |
|-------------------------------------------|----|
| <ul> <li>File Usage</li> </ul>            |    |
| <ul> <li>High Water Marks</li> </ul>      |    |
| <ul> <li>Work Pool (LWP) Usage</li> </ul> |    |
| <ul> <li>Nucleus File Status</li> </ul>   |    |
| Protection Log (PLOG) Status              |    |
| System Status                             | 38 |
| Thread Usage                              | 40 |
| WORK Status                               | 41 |
| Cluster Usage                             | 43 |

Selecting Resource Utilization (option "U") from the Session Monitoring menu invokes the Resource Utilization menu:

| 14:42                      | :51 ***** A D A B A S BA<br>- Resource l                                                                                      | SIC S<br>Utiliza      | ERVICES ****<br>tion -                                                       | 2005-11-14<br>PACU002 |
|----------------------------|----------------------------------------------------------------------------------------------------|-----------------------|------------------------------------------------------------------------------|-----------------------|
| Code                       | Service                                                                                                    | Code                  | Service                                                                      |                       |
| C<br>F<br>H<br>L<br>N<br>? | Command usage<br>File usage<br>High water marks (pools/queues)<br>Workpool (LWP) usage<br>Nucleus File Status<br>Help<br>Exit | P<br>S<br>T<br>W<br>X | PLOG status<br>System status<br>Thread usage<br>WORK status<br>Cluster usage |                       |
|                            | Code<br>File Number O<br>Database ID 1955 (WIS1955)                                                                           | I.                    | NucID 1022                                                                   |                       |
| Comma<br>PF1<br>Help       | nd ==><br>PF2 PF3 PF4<br>Fxit                                                                                                 | PF6                   | PF7 PF8 F                                                                    | 9F12                  |

The resource utilization displays provide a comprehensive overview of Adabas operation.

Each of the resource utilization options contain a refresh capability (PF4) that allows you to refresh the displayed values, a convenience for long-term monitoring of Adabas system functions.

This chapter covers the following topics:

## **Command Usage**

Overall Command Usage (option "C") displays the total and average execution time of each Adabas command type issued during the current session and processed by the Adabas nucleus, and the total of all Adabas commands issued.

The equivalent direct command is

<u>DI</u>SPLAY <u>CM</u>DUSAGE

| 14:44:36<br>DBID 1 | 05      | ***** / | 4 Ε | ) ABAS<br>- Comi | BAS]<br>mand | C SERVICI<br>Usage - | ES | ****     |   | 2005-11-14<br>PACUCO2 |
|--------------------|---------|---------|-----|------------------|--------------|----------------------|----|----------|---|-----------------------|
| Total              | Commanc | ds 1905 | 51  |                  |              |                      |    |          |   |                       |
| CMD-Ty             | pe I Nr | r. CMDs | Ι   | Aver. Dur.       | Ι            | CMD-Type             | Ι  | Nr. CMDs | Ι | Aver. Dur. I          |
| A1/4               | Ι       | 592     | I   | 0.7              | <br>I        | BT                   | I  | 5        | I | I                     |
| CL                 | Ι       | 1       | Ι   | 49.3             | Ι            | ΕT                   | Ι  | 75       | Ι | Ι                     |
| E1/4               | Ι       | 119     | Ι   | 7.4              | Ι            | L1/4                 | Ι  | 1570     | Ι | 1.1 I                 |
| L2/5               | Ι       |         | Ι   |                  | Ι            | L3/6                 | Ι  | 9842     | Ι | 6.7 I                 |
| L9                 | Ι       | 473     | Ι   | 2.3              | Ι            | LF                   | Ι  |          | Ι | Ι                     |
| N1/2               | Ι       | 204     | Ι   | 10.3             | Ι            | ОР                   | Ι  | 10       | Ι | 74.2 I                |
| UC                 | Ι       | 70      | Ι   | 11.3             | Ι            | RC                   | Ι  | 5732     | Ι | Ι                     |
| RE                 | Ι       |         | Ι   |                  | Ι            | REST                 | Ι  | 38       | Ι | Ι                     |
| S1/4               | Ι       | 320     | Ι   | 21.0             | Ι            | S2                   | Ι  |          | Ι | Ι                     |
| S5                 | Ι       |         | Ι   |                  | Ι            | S8                   | Ι  |          | Ι | Ι                     |
| S9                 | Ι       |         | Ι   |                  | Ι            |                      |    |          |   |                       |

## File Usage

Overall File Usage (option "F") displays all files of the database used during the session and the number of accesses to each file.

The equivalent direct command is

<u>DI</u>SPLAY <u>FILU</u>SAGE

| 14:45:3 | 31  |    |      | ***** | A D | А | BAS  | S BA | SIC SI | ER۱ | VICES | ***** |     |   | 2005 | 5-11-14 |  |
|---------|-----|----|------|-------|-----|---|------|------|--------|-----|-------|-------|-----|---|------|---------|--|
| DBII    | D 1 | 05 |      |       |     |   | -    | File | Usage  |     | -     |       |     |   | PAC  | CUF12   |  |
|         |     |    |      |       |     |   |      |      |        |     |       |       |     |   |      |         |  |
| Fni     | r   | I  | Tot. | Cmds  | Fnr | Ι | Tot. | Cmds | Fnr    | Ι   | Tot.  | Cmds  | Fnr | Ι | Tot. | Cmds    |  |
|         |     |    |      |       |     |   |      |      |        |     |       |       |     |   |      |         |  |
|         | 0   | Ι  |      | 5898  | 9   | Ι |      | 345  | 17     | Ι   |       | 24    | 50  | Ι |      | 62      |  |
| 10      | 00  | Ι  |      | 7939  | 101 | Ι |      | 4752 | 110    | Ι   |       | 39    |     |   |      |         |  |

If a file number other than zero is specified on the Resource Utilization menu, the File Usage display shows file use information for the specified file:

```
14:53:02
             **** A D A B A S
                              BASIC SERVICES *****
                                                     2005-11-14
                        - File Usage
 DBID 105
                                                       PACUF02
                                     -
  Usage Numbers for File 100 : ACC Users .. 1 EXU Users ..
                             UPD Users .. UTI Users ..
                  -- USERS --
        М
           TID/User Jobname CPU-ID VM-ID Open Mode
                            - - - - -
           BADFAM 3 COMPLETE 99999999999
                                               EXF UTI EXU
```

```
Mark entry with a 'S' to select a User
Total Users in this list for this file is 1
```

## **High Water Marks**

High Water Marks (option "H") displays the maximum percent of use of selected pools and queues in the current session, and the date and time when the high point was reached.

Values are displayed for the user, command, and hold queues; the ISN list and sequential command tables; the format and work pools; and the attached buffers (NAB).

These values are a good starting point when looking for a problem with limited buffer, pool, or queue space, or if you are looking for unused storage resources.

The equivalent direct command is

<u>DI</u>SPLAY <u>HWM</u>

| 15:55:18<br>DBID 105 | ****   | κ Α | D A B A S<br>- H | S<br>igh | BASIC SEI<br>Water Mari | R V :<br>k s | ICES - | **> | ***       | 2005-11-14<br>PACUH02 | 1<br>2 |
|----------------------|--------|-----|------------------|----------|-------------------------|--------------|--------|-----|-----------|-----------------------|--------|
| Pool / Queue         |        | Ι   | Size             | Ι        | Used                    | Ι            | %Used  | Ι   | Date      | Time                  | Ι      |
| Attached Buffer      | r(NAB) | I   | 204800           | I        | 12032                   | I            | 5.8    | I   |           |                       | I      |
| Command Queue        | (NC)   | Ι   | 34560            | Ι        | 384                     | Ι            | 1.1    | Ι   | 2005-11-2 | 14 14:55:06           | 5 I    |
| Format Pool          | (LFP)  | Ι   | 80000            | Ι        | 4364                    | Ι            | 5.4    | Ι   | 2005-11-2 | 14 14:25:23           | 3 I    |
| Hold Queue           | (NH)   | Ι   | 350056           | Ι        | 1736                    | Ι            | 0.4    | Ι   | 2005-11-2 | 14 14:46:04           | 1 I    |
| ISN-List Table       | (LI)   | Ι   | 50000            | Ι        | 0                       | Ι            | 0.0    | Ι   |           |                       | Ι      |
| Seq. Cmd. Table      | e(LQ)  | Ι   | 32000            | Ι        | 440                     | Ι            | 1.3    | Ι   | 2005-11-2 | 14 08:00:01           | ΙI     |
| User Queue           | (NU)   | Ι   | 58644            | Ι        | 2524                    | Ι            | 4.3    | Ι   | 2005-11-2 | 14 14:44:26           | 5 I    |
| Work Pool            | (LWP)  | Ι   | 250000           | Ι        | 92256                   | Ι            | 36.9   | Ι   | 2005-11-2 | 14 14:29:33           | 3 I    |

## Work Pool (LWP) Usage

Work Pool (LWP) Usage (option "L") displays the length of the used and unused parts of the work pool as well as the length of the longest single unused part. These numbers can be used to tune the work pool length for the next session.

The equivalent direct command is

<u>DI</u>SPLAY <u>LW</u>PUSAGE

| 16:06:30<br>DBID 105                                       | ****              | A D A            | BAS I<br>- Workj         | BASIC<br>Dool Us        | SERVICES<br>age – | **** | 2005-11-14<br>PACUL02 |
|------------------------------------------------------------|-------------------|------------------|--------------------------|-------------------------|-------------------|------|-----------------------|
| Workpool (LWP<br>Used part .<br>Unused part<br>Biggest unu | )<br><br>sed part | · · · ·<br>· · · | 1440<br>248288<br>248288 | Bytes<br>Bytes<br>Bytes |                   |      |                       |

#### **Nucleus File Status**

Nucleus File Status (option "N") is the equivalent of the DNFV operator command.

```
***** A D A B A S BASIC SERVICES *****
16:09:17
                                                             2005-11-14
DBID 1955
                   - Nucleus File Status -
                                                             PACUN02
NucID 1021
          Locking
     File NucID Access count Update count State
     24
                            0
                                       0 Access
                            0
                                       0 Access, Update
     25
Last page
PF1----- PF2----- PF3----- PF4----- PF7----- PF8----- PF9------ PF12-----
       Repos Exit Refresh - +
Help
                                                          Menu
```

In an Adabas cluster environment, the file may be locked for exclusive use by another cluster nucleus. If this is the case and the file is in the nucleus file status table, the Locking NucID column for the file shows the ID of the nucleus that has exclusive control.

The Access count / Update count fields display the number of access or update users, respectively, that refer to the specified file in their user queue elements (UQEs). These users either have specified the file in an OP command with "R"-option or are using the file in an as yet incomplete transaction.

A State field indicates when the file is used for access only or for access and update. The State field indicates to what extent a nucleus can use a file on its own. If the requested use exceeds the

given state, the nucleus must first communicate with the other nuclei in the cluster in order to upgrade the state.

## Protection Log (PLOG) Status

Protection Log (PLOG) Status (option "P") displays the status of dual protection logs, if used.

The equivalent direct command is

<u>DI</u>SPLAY <u>PLOGST</u>ATUS

| 16:16:3<br>DBID | 7 ***** A D A B A S BASIC SERVI<br>105 - PLOG Status -                                                                                                    | CES                         | ****           | 2005-11-14<br>PACUP02 |
|-----------------|----------------------------------------------------------------------------------------------------|-----------------------------|----------------|-----------------------|
|                 | The nucleus is currently writing on<br>Size of one PLOG area (in BLKs.)<br>Last block written<br>Number of switches since nucleus start<br>Date/Time of last switch | 1<br>40<br>25<br>10<br>2005 | ( 62<br>-11-14 | %)<br>10:31:12        |

#### **System Status**

System Status (option "S") displays I/O counts for the ASSO, DATA, WORK, and PLOG datasets; remote and local call distribution; and other current session status information.

**Note:** For Adabas 7.4 and above, "Logical Reads" can now display up to 23 digits; "Logical Reads (binary)" has been discarded.

The equivalent direct command is

<u>DI</u>SPLAY <u>SY</u>STEMSTATUS

| 16:20:16    | **** A D | A B A S B         | ASIC SERVICES ***** | 2005-11-14 |  |  |  |  |
|-------------|----------|-------------------|---------------------|------------|--|--|--|--|
| NucID: 1955 |          | - System Status - |                     |            |  |  |  |  |
|             | Physical |                   |                     |            |  |  |  |  |
|             | Reads    | Writes            | Call Distributi     | on         |  |  |  |  |
| -           | 370      | 67                | Remote Logical      | 0          |  |  |  |  |
| DATA        | 3        | 18                | Remote Physical     | 0          |  |  |  |  |
| WORK        | 2        | 104               | Local Logical       | 860        |  |  |  |  |
| PLOG        |          | 67                | Local Physical      | 0          |  |  |  |  |
| Logical Rea | ads:     |                   |                     |            |  |  |  |  |
|             |          |                   |                     |            |  |  |  |  |
| Buffer Effi | ciency   | 0.9               | No. of HQEs active  | 0          |  |  |  |  |

No. of UQEs in User Queue .. 2 Format Translations .. 51 No. of CQEs waiting in CQ ... 0 Format Overwrites .... 0 Total intern. Autorestarts . 0 Throw Backs for ISN .. 0 No. of PLOG switches ..... 0 Throw Backs for Space. 0 No. of Bufferflushes ..... 18 page 1 of 2 PF1----- PF2----- PF3----- PF4----- PF6----- PF7----- PF8----- PF12-----Refresh + Help Exit Menu

If you are running Adabas version 7.4, press PF8 to display an additional screen that indicates if one or more of the following are in progress:

- Online database save running;
- ADAEND in progress;
- Online file save running;
- READONLY/UTIONLY transition;
- READONLY status;
- Update processing suspended;
- ET-sync in progress;
- UTIONLY status; and
- Exclusive-DB-control utility running.

Otherwise, "Adabas operation normal" is displayed.

| PF1  | PF2 | PF3  | PF4     | PF6 | PF7 | PF8 | PF12 |
|------|-----|------|---------|-----|-----|-----|------|
| Help |     | Exit | Refresh |     |     | +   | Menu |

## **Thread Usage**

Thread Usage (option "T") displays a table of all defined Adabas threads, the status of each, the command type currently in process in each active thread, and the number of commands processed by each thread in the current session.

The equivalent direct command is

<u>DI</u>SPLAY <u>TH</u>READUSAGE

| 16:54:2<br>DBID 6 | 21          | **** A | D      | A B A S BASIC S<br>- Thread Usage | SEI<br>e | RVICES *****<br>- |   | 2005-11<br>PACUT02 | -14    |
|-------------------|-------------|--------|--------|-----------------------------------|----------|-------------------|---|--------------------|--------|
| Nr. I T           | hread Statu | IS     | Ι      | Command Type                      | Ι        | Wait Event        | Ι | Nr. CMDs           | Ι      |
| 1 I W             | laiting for | event  | I      | Update                            | Ι        | Queued Event      | Ι | 39327              | I      |
| 2 I W             | laiting for | event  | l<br>T | Update                            | l        | 1/0               | l | 19228              | l      |
| 3 I W             | laiting for | event  | l<br>T | Update                            | l        | 1/0               | l | 16170              | l<br>T |
| 4 I W             | laiting for | event  | l      | Update                            | l        | Async Work 1/0    | l | 14376              | l      |
| 5 I W             | laiting for | event  | l      | Update                            | l        | Queued Event      | l | 13205              | l      |
| 6 I W             | laiting for | event  | 1      | Update                            | 1        | Async Work 1/0    | 1 | 10461              | 1      |
| 7 I W             | laiting for | event  | Ι      | Update                            | Ι        | PLOG I/O          | Ι | 9872               | Ι      |
| 8 I W             | laiting for | event  | Ι      | Update                            | Ι        | Queued Event      | Ι | 9904               | Ι      |
| 9 I W             | laiting for | event  | Ι      | Update                            | Ι        | Queued Event      | Ι | 8233               | Ι      |
| 10 I W            | laiting for | event  | Ι      | Update                            | Ι        | Queued Event      | Ι | 8987               | Ι      |
| 11 I W            | laiting for | event  | Ι      | Update                            | Ι        | Queued Event      | Ι | 8136               | Ι      |
| 12 I W            | laiting for | event  | Ι      | Update                            | Ι        | Queued Event      | Ι | 7931               | Ι      |
| 13 I W            | laiting for | event  | Ι      | Update                            | Ι        | Queued Event      | Ι | 7523               | Ι      |
| 14 I A            | Active      |        | Ι      | Simple Cmd.                       | Ι        |                   | Ι | 7168               | Ι      |
| 15 I N            | lot active  |        | Ι      |                                   | Ι        |                   | Ι | 6643               | Ι      |
| PF1               | - PF2       | PF3    |        | PF4 PF6                           |          | - PF7 PF8         |   | - PF12             |        |
| Help              |             | Exit   |        | Refresh                           |          |                   |   | Menu               |        |

## **WORK Status**

WORK status (option "W") displays the WORK area sizes (in blocks) for the

- data protection area (Work part 1; ADARUN LP parameter);
- area used for intermediate ISN lists (Work part 2; ADARUN LWKP2 parameter);
- area used for resulting ISN lists (Work part 3);

The equivalent direct command is

<u>DI</u>SPLAY <u>WO</u>RKSTATUS

| 16:57:32<br>DBID 1955 | ***** A D A B A S BASIC SERVIC<br>- WORK Status - | ES **** 2005-11-14<br>PACUW02 |
|-----------------------|---------------------------------------------------|-------------------------------|
|                       | W O R K Dataset                                   |                               |
|                       | I Protection Area                                 | 500 Blks I                    |
|                       | I Intermediate ISN Area                           | 76 Blks I                     |
|                       | I Resulting ISN Area                              | 1315 Blks I                   |
|                       | I Distributed Transaction Processing Ar           | ea 500 Blks I                 |
|                       |                                                   |                               |
|                       |                                                   |                               |
| PF1<br>Help           | PF2 PF3 PF4 PF6 PF<br>Exit DTP-area               | 7 PF8 PF12<br>Menu            |

If you have DTP=RM in your ADARUN parameter settings, and press PF4 on the new screen, then the new screen DTP Work Area displays (shown below):

| 17:04:47 | **** A | D A B A S BASIC SERVICES ****<br>- DTP Work Area - | 2005-11-14<br>PACUK02 |
|----------|--------|----------------------------------------------------|-----------------------|
|          | Code   | Service                                            |                       |
|          |        |                                                    |                       |
|          | D      | Display PET-status users                           |                       |
|          | Н      | Display heuristically terminated users             |                       |
|          | R      | Display DTP rabns                                  |                       |
|          | U      | Work Part 4 usage                                  |                       |
|          | Х      | Force heuristic BT/ET                              |                       |

The DTP Work Area menu performs the following functions:

| Function                                 | Action                                                                                                    |
|------------------------------------------|----------------------------------------------------------------------------------------------------|
| Function                                 |                                                                                                    |
| Display PET-status users                 | Displays the current environment of PET-status users. You can select<br>one or more to display additional information.                               |
| Display heuristatically terminated users | Displays a list of the heuristatically terminated users. You can select one or more to display additional information.                               |
| Display DTP Rabns                        | Displays a list of allocated RABNs. You can select a user, display<br>additional information, issue BT or ET, and display total RABNs for a<br>user. |
| Work Part 4 Usage                        | Displays the breakdown of information of the Work Part 4.                                                                                            |
| Force Heuristic BT/ET                    | Issues a BT or ET for a selected user. Select the user through the "Display DTP RABNs" menu item.                                                    |
| PF2                                      | Clears the selected user.                                                                                                    |

If you select Display PET-status users, the screen Display PET-Status Users displays (shown below):

| 17:17:39***** A D A B A S BASIC SERVICES *****DBID 1955- Display PET-Status Users -                                               |                                                     | 2005-11<br>PACUKD2 | L-14                                           |
|----------------------------------------------------------------------------------------------------|-----------------------------------------------------|--------------------|------------------------------------------------|
| Mark entries with 'D' (Display):                                                                                                  |                                                     |                    |                                                |
| M I Global ID                                                                                                    | Ι                                                   | RMID hex           | Ι                                              |
| _ I 000F710020640000B96353B18528B3820000000B96353B185286F02<br>_ I<br>_ I<br>_ I<br>_ I<br>_ I<br>_ I<br>_ I<br>_ I<br>_ I<br>_ I | I<br>I<br>I<br>I<br>I<br>I<br>I<br>I<br>I<br>I<br>I | 044E0059           | I<br>I<br>I<br>I<br>I<br>I<br>I<br>I<br>I<br>I |

```
PF1----- PF2----- PF3----- PF4----- PF6----- PF7----- PF8----- PF12-----
Help Exit Refresh - + Menu
```

### **Cluster Usage**

**Note:** This option is only active in an Adabas nucleus cluster environment.

Cluster usage (option "X") displays nucleus cluster statistics that are equivalent of those displayed using the DXCACHE, DXLOCK, and DXFILE operator commands. See the *Adabas Cluster Services* documentation or the *Adabas Parallel Services* documentation for more information.

The equivalent direct command is

```
<u>DI</u>SPLAY <u>CLU</u>STERSTATUS
```

```
***** A D A B A S BASIC SERVICES *****
17:20:31
                                                                         2005-11-14
                                - Cluster Usage -
                                                                         PACUX02
                                  Service
                         Code
                          - - - -
                                  . . . . . . . . . . . . . . . .
                           С
                                  Cache statistics
                           F
                                  File statistics
                           L
                                  Lock statistics
                           ?
                                  Help
                                  Exit
                                   _ _ _ _ _ _ _ _ _ _ _ _ _ _ _ _ _ _
                          - - - -
          Code ..... _
          File Number .. 0
          Database ID .. 1955
                                                  NucID .. 1021
                                 (WIS1955)
Command ==>
PF1----- PF2----- PF3----- PF4----- PF6----- PF9----- PF10----- PF12-----
Help
                                                   Fuse
                                                            Flist
                                                                       Menu
                   Exit
```

#### **Cache Statistics**

Choosing Cache Statistics (option "C") from the Cluster Usage menu displays the following menu:

```
17:24:23
              **** A D A B A S BASIC SERVICES *****
                                                      2005-11-14
                      - Cache Statistics -
                                                      PACUX12
              Code Service
                   -----
              - - - -
                К
                   Cast-out / Directory
                P Publishing requests
                  Individual cache blocks
                Х
                   Exit
                .
               ? Help
                   - - - -
    Code .....
    Database ID .. 1955 (WIS1955) NucID .. 1021
PF1----- PF2----- PF3----- PF4----- PF6----- PF7----- PF8----- PF12-----
Help Exit Refresh
                                                    Menu
```

#### **Cast-out / Directory**

Choosing Cast-out / Directory (option "K") from the Cache Statistics menu display the following:

```
***** A D A B A S BASIC SERVICES ***** 2005-11-14
17:31:23
DBID 1955
                   - Cast-out / Directory -
                                                   PACUX12
NucID 1021
      Cast-out Directory Reads Directory Reads

      Total
      28

      Sync
      1

      Async
      27

                              Total ..... 5
                                                 1
                                 Sync ....
                                  Async ....
                                              4
      Unlock Cast-out Calls
      Total ..... 28
        Sync ....
                       1
        Async .... 27
```

| PF1  | PF2 | PF3  | PF4     | PF7 | PF8 | PF9    | PF12 |
|------|-----|------|---------|-----|-----|--------|------|
| Help |     | Exit | Refresh |     |     | Detail | Menu |

Counters have a multiplier column with the following values:

| Value | The total shown is in |
|-------|-----------------------|
| blank | bytes                 |
| K     | kilobytes             |
| М     | megabytes             |
| G     | gigabytes             |
| Т     | terabytes             |

If a number has a multiplier shown, it has been divided by the multiplier, showing the significant digits to 9 places with no decimal point.

Press PF9 to see the entire value. This value is the exact count up to 20 digits in length.

#### **Publishing Requests**

Choosing Publishing Requests (option "P") from the Cache Statistics menu display the following:

| 17:36:21<br>DBID 600<br>NucID 2 | ***** A D A B A S BASIC SE<br>- Publishing Reques | ₹VICES *****<br>ts - | 2005-11-14<br>PACUX12 |
|---------------------------------|---------------------------------------------------|----------------------|-----------------------|
|                                 | Publishing Request Catego                         | ry                   |                       |
|                                 |                                                   |                      |                       |
|                                 | Update sync                                       | 0                    |                       |
|                                 | BT or CL or ET                                    | 0                    |                       |
|                                 | Redo threshold                                    | 12                   |                       |
|                                 | Full bufferpool                                   | 10                   |                       |
|                                 | All blocks                                        | 2                    |                       |
|                                 | Specific RABN                                     | 8                    |                       |
|                                 | File DS blocks                                    | 4                    |                       |
|                                 | All USSI DIOCKS                                   | 0                    |                       |
|                                 | FILE NI DIOCKS                                    | 8                    |                       |
|                                 |                                                   |                      |                       |
|                                 |                                                   |                      |                       |
|                                 |                                                   |                      |                       |
|                                 |                                                   |                      |                       |
| PF1 PF2                         | - PF3 PF4 PF7 P                                   | F8 PF9               | PF12                  |
| Help                            | Exit Refresh                                      | Detail               | Menu                  |

#### All Cache Blocks

Choosing All Cache Blocks (option "X") from the Cache Statistics menu display the following:

| 17:43:05 ***** #<br>DBID 1955<br>NucID 1021<br>Reads | ADABAS BA<br>- All Cache | ASIC SERVICES *****<br>Blocks -<br>Writes                     | 2005-11-14<br>PACUX12        |
|------------------------------------------------------|--------------------------|---------------------------------------------------------------|------------------------------|
| Total                                                | 167                      | Total                                                         | 38,176                       |
| Sync                                                 | 24                       | Sync                                                          | 15,148                       |
| Async                                                | 143                      | Async                                                         | 23,028                       |
| In cache                                             | 49                       | Written                                                       | 38,176                       |
| Not in cache                                         | 118                      | Not written                                                   | 0                            |
| Struc. full                                          | 0                        | Struc. full                                                   | 0                            |
| Cast-out Reads                                       |                          | Other                                                         |                              |
| Total<br>Sync<br>Async                               | 212<br>212<br>0          | Validates<br>Invalid<br>Deletes<br>Timeouts<br>Redo processes | 187,677<br>43<br>0<br>0<br>0 |
| PF1 PF2 PF3                                          | PF4 PF7                  | PF8 PF9                                                       | PF12                         |
| Help Repos Exit                                      | Refresh Pre              | evBlk NxtBlk Detail                                           | Menu                         |

Use PF7 and PF8 to scroll through the cache blocks; use PF2 to reposition.

Statistics are displayed for the following:

- All cache blocks;
- Address converter (AC) cache blocks;
- Data Storage (DS) cache blocks;
- Data Storage space table (DSST) cache blocks;
- File control block (FCB) cache blocks;
- Normal index (NI) cache blocks;
- Upper index (UI) cache blocks.

| 17:47:09<br>DBID 1955<br>NucID 1021 | ***** A D A B A S BA<br>- All Cache | ASIC SERVICES *****<br>e Blocks –                         | 2005-11-14<br>PACUX12                |
|-------------------------------------|-------------------------------------|-----------------------------------------------------------|--------------------------------------|
| Reads                               |                                     | Writes                                                    |                                      |
| Total<br>Sync<br>Async<br>In cache  | 167<br>24<br>143<br>49              | Total<br>Sync<br>Async<br>Written                         | 38,176<br>15,148<br>23,028<br>38,176 |
| Not in<br>Stru.full.                | 118<br>0                            | Not writ<br>Stru.full .                                   | 0<br>0                               |
|                                     |                                     |                                                           |                                      |
| Total<br>Sync<br>Async              | 212<br>212<br>0                     | Validates<br>Invalid<br>Deletes<br>Timeouts<br>Redo procs | 187,677<br>43<br>0<br>0<br>0         |
|                                     | P                                   | Press Enter to continue                                   |                                      |

Press PF9 from the above screen to display the following detail screen:

#### **File Statistics**

Choosing File Statistics (option "F") from the Cluster Usage menu for file 25 displays the following menu:

| 17:52:02 *****<br>DBID 1955<br>NucID 1021                         | ADABAS B.<br>- File 25 St.    | ASIC SERVICES *****<br>atistics -                               | 2005-11-14<br>PACUX22                         |
|-------------------------------------------------------------------|-------------------------------|-----------------------------------------------------------------|-----------------------------------------------|
| Reads                                                             |                               | Writes                                                          |                                               |
| Total<br>Sync<br>Async<br>In cache<br>Not in cache<br>Struc. full | 67<br>0<br>67<br>0<br>67<br>0 | Total<br>Sync<br>Async<br>Written<br>Not written<br>Struc. full | 20,157<br>7,583<br>12,574<br>20,157<br>0<br>0 |
| Cast-out Reads                                                    |                               | Other                                                           |                                               |
| Total<br>Sync<br>Async                                            | 78<br>78<br>0                 | Validates<br>Invalid<br>Deletes<br>Timeouts                     | 79,248<br>0<br>0<br>0                         |

|      |       |      | Redo processes |     |     | 0      |      |
|------|-------|------|----------------|-----|-----|--------|------|
| PF1  | PF2   | PF3  | PF4            | PF7 | PF8 | PF9    | PF12 |
| Не]р | Repos | Exit | Refresh        |     |     | Detail | Menu |

#### **Lock Statistics**

Choosing Lock Statistics (option "L") from the Cluster Usage menu displays the following menu:

| 17:58                                               | :16 ***** A D                                                                                                    | A B A S BASIC<br>- Lock Statist                | SERVICES *****<br>ics -                                                                                                    | 2005-11-14<br>PACUX32 |
|-----------------------------------------------------|----------------------------------------------------------------------------------------------------|------------------------------------------------|----------------------------------------------------------------------------------------------------|-----------------------|
| Code                                                | Service                                                                                                    | Code                                           | Service                                                                                                    |                       |
| A<br>B<br>C<br>D<br>E<br>F<br>G<br>H<br>I<br>·<br>? | Buffer flush lock<br>Cancel lock<br>Checkpoint lock<br>DSF lock<br>ETID lock<br>File-lock-table lock<br>FST lock<br>GCB lock<br>Global ET sync lock<br>Exit<br>Help | J<br>K<br>L<br>M<br>N<br>O<br>P<br>Q<br>R<br>S | Global update comman<br>Hold ISN lock<br>New-Data-RABN lock<br>Online save lock<br>Parameter lock<br>Recovery lock<br>RLOG lock<br>Security lock<br>Spats lock<br>Unique descriptor lo | d sync lock<br>ck     |
| PF1·<br>Help                                        | Code<br>Database ID 1955<br>PF2 PF3<br>Exit                                                                                                    | (WIS1955)<br>PF4 PF6<br>Refresh                | NucID 1021                                                                                                    | - PF12<br>Menu        |

Each of the options on the Lock Statistics menu displays statistics for a particular lock. For each lock, the screen displays obtain and release information about the various types of that lock that are currently in use by a cluster nucleus:

- The system may obtain locks conditionally or unconditionally, synchronously or asynchronously. A conditional request for a lock may be granted or rejected.
- Releases may be issued synchronously or asynchronously.

#### Hold ISN Lock

Choosing Hold ISN Lock (option "J") from the Lock Statistics menu displays the following:

| 18:08:1<br>DBID 1<br>NucID 1 | .6<br>.955<br>.021                                     | **** A                    | DABAS<br>- Hold I          | BASIC SERVICES ****<br>SN Lock – | ** 2005-11-14<br>PACUX32 |
|------------------------------|--------------------------------------------------------|---------------------------|----------------------------|----------------------------------|--------------------------|
| 0b                           | otains                                                 |                           |                            | Releases                         |                          |
| Co<br>Un                     | onditional .<br>Granted .<br>Rejected .<br>conditional | · · · ·<br>· · ·<br>· · · | 16,017<br>16,017<br>0<br>0 | Issued<br>Sync<br>Async          | 16,017<br>15,971<br>46   |
| Sy<br>As                     | ync                                                    |                           | 158<br>15,859              |                                  |                          |
| PF1<br>Help                  | - PF2<br>Repos                                         | PF3<br>Exit               | PF4<br>Refresh             | PF6 PF7<br>PrevLok               | PF8 PF12<br>NxtLok Menu  |

Use PF7 and PF8 to scroll through the locks; use PF2 to reposition.

# 11 Replicator Management

**Note:** The screen is only visible if the Event Replicator for Adabas is installed and active. If the "V" in the menu screen is dull, the Event Replicator is not installed and cannot be selected. For more detailed information concerning Replicator Management, refer to the Event Replicator for Adabas documentation.

## 12 Display Maintenance Levels

1

**Note:** This function is only available for Adabas version 7 or above databases.

Selecting Display Maintenance Levels (option "Z") from the Session Monitoring menu displays information about the Adabas nucleus modules:

| 18:13:09<br>DBID 105                              | ****             | AD-                          | A B A S BA<br>Display Ma                           | ASIC SER<br>intenance                     | VICES<br>Leve                    |                                    | 2005-11-14<br>DPACZ02        |
|---------------------------------------------------|------------------|------------------------------|----------------------------------------------------|-------------------------------------------|----------------------------------|------------------------------------|------------------------------|
| Select Mod                                        | ule Name:        |                              |                                                    |                                           |                                  |                                    |                              |
| ADARUN                                            | RUNMVS<br>RUNIND | Date<br>Date                 | 2005-11-14,<br>2005-11-14,                         | Version<br>Version                        | 7.1.<br>7.1.                     | 0, Zap Bas<br>0, Zap Bas           | se A010000<br>se AI10000     |
| ADATSP                                            |                  | Date<br>Zaps                 | 2005-11-14,<br>0034 0040 00                        | SM Level<br>043 0083                      | 00,<br>0084                      | Zap Level                          | 0000                         |
| ADATCP                                            |                  | Date<br>Zaps                 | 2005-11-14,<br>0136                                | SM Level                                  | 00,                              | Zap Level                          | 0000                         |
| ADAMSG                                            |                  | Date                         | 2005-11-14,                                        | SM Level                                  | 00,                              | Zap Level                          | 0000                         |
| ADAIOR                                            |                  | Date                         | 2005-11-14,                                        | SM Level                                  | 00,                              | Zap Level                          | 0000                         |
| ADAIOS                                            |                  | Date<br>Zaps                 | 2005-11-14,<br>0001 0003 00                        | SM Level<br>004 0005                      | 00,<br>0007                      | Zap Level                          | 0000                         |
| ADANCO                                            |                  | Date<br>Zaps                 | 2005-11-14,<br>0036                                | SM Level                                  | 00,                              | Zap Level                          | 0000                         |
| Command ===                                       |                  | · ว                          |                                                    | DEC                                       |                                  | חדס                                |                              |
| Help                                              | Fv               | ;+                           | PF4                                                |                                           | - PF/                            | +                                  | PΓΙζ<br>Μοημ                 |
| ADAIOS<br>ADANCO<br>Command ===<br>PF1 PF<br>Help | ><br>2 PF<br>Ex  | Date<br>Zaps<br>Date<br>Zaps | 2005-11-14,<br>0001 0003 00<br>2005-11-14,<br>0036 | SM Level<br>004 0005<br>SM Level<br>- PF6 | 00,<br>0007<br>00,<br>- PF7<br>- | Zap Level<br>Zap Level<br>PF8<br>+ | 0000<br>0000<br>PF12<br>Menu |

Maintenance levels for each module are displayed. Any ZAPs that are applied to the module are also listed.

The list of modules can be limited by entering a specific module name in the Select Module Name field at the top of the screen. A starting value may also be used. For example, specifying ADANC3

displays information for the ADANC3 module only. Specifying ADANC\* lists all modules with names that begin with ADANC.

## Index

### С

Cluster display usage statistics using Basic Services, 43 Command Queue display using Basic Services, 20 Commands display overall usage using Basic Services, 34

## F

Files display overall usage", "using Basic Services, 35

## Η

High water marks display current for selected pools and queues using Basic Services, 36 Hold Queue display using Basic Services, 21

#### Μ

Multiprocessing monitoring sessions, 1

#### N

Nucleus file display status using Basic Services, 37

#### Ρ

Protection log display status using Basic Services, 38

#### S

Session display status using Basic Services, 38 Session monitoring in a multiprocessing environment, 1 using Basic Services overview, 2 Statistics create/display using Basic Services, 26 System display status using Basic Services, 38

#### Т

TCP/IP maintain URLs online, 31 Threads display usage statistics using Basic Services, 40

#### U

User display resource usage using Basic Services, 26 User Queue Element display using Basic Services, 19

#### W

Work display pool usage statistics using Basic Services, 36